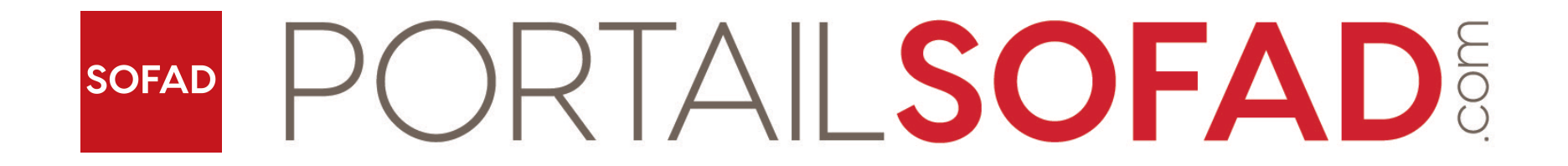

## Ajout une clé d'accès dans son compte

## PORTAIL SOFAD

- Rendez-vous à l'adresse <u>https://portailsofad.com</u>.
- Entrez votre nom d'utilisateur, votre mot de passe et cliquez sur Me connecter.

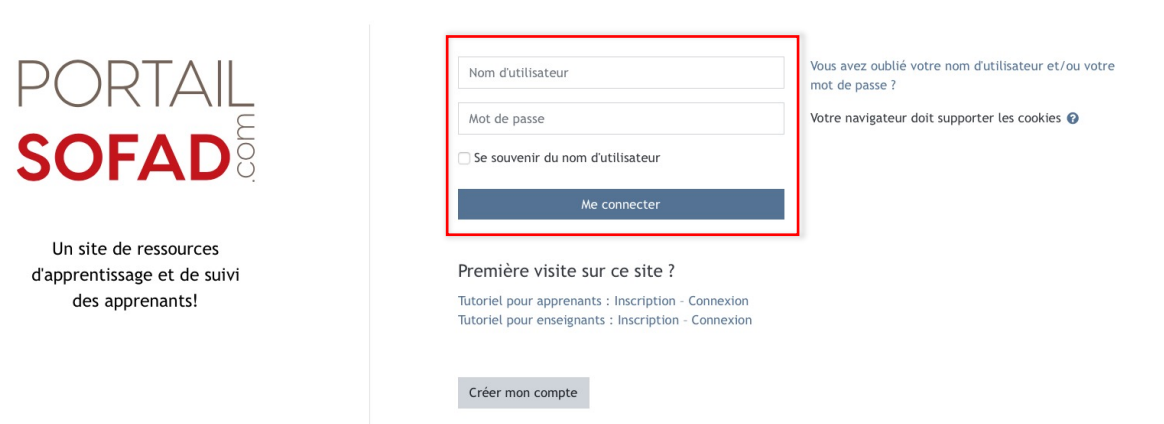

APPRENDRE ET RÉUSSIR dans un environnement virtuel qui propose des contenus conformes aux programmes.

## PORTAIL SOFAD

- Inscrivez la clé d'accès dans la section Saisie d'une nouvelle clé d'accès de l'Accueil, en prenant soin d'inclure les tirets.
- Il est possible de faire un copier-coller si vous avez reçu votre clé d'accès de manière électronique.
- Cliquez sur le bouton Envoyer.

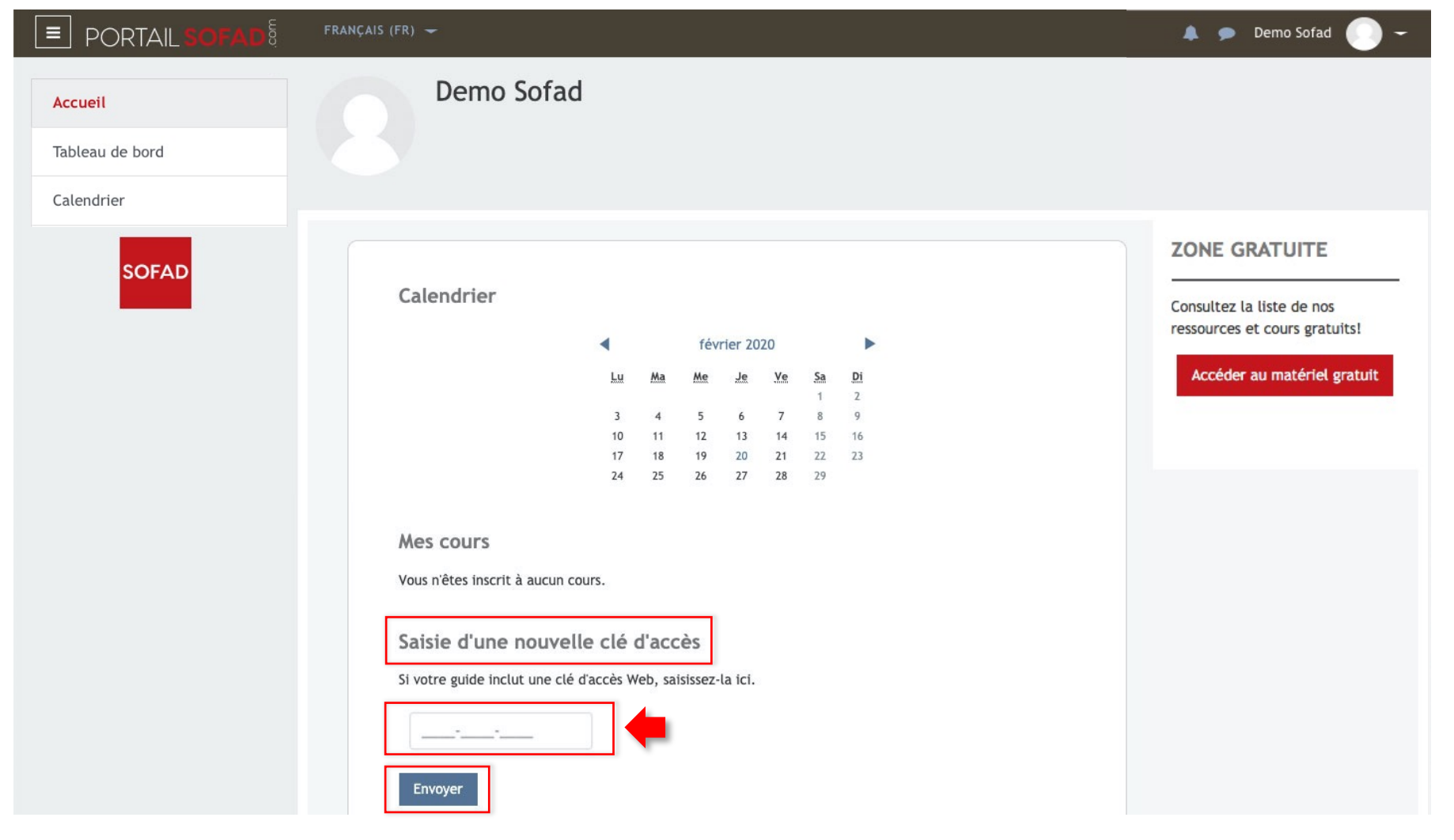

## PORTAIL SOFAD

- Le titre de la ressource pour laquelle vous avez ajouté la clé apparaît dans la section **Mes cours**. Le nombre de jours restant de la durée d'accès est indiqué à droite du titre.
- Cliquez sur le titre désiré pour accéder à ses ressources numériques.

| PORTAIL SOFAD                            | FRANÇAIS (FR) 🔫                                                                                | 🜲 🗩 Demo Sofad 🔘 🗕                                                                        |
|------------------------------------------|------------------------------------------------------------------------------------------------|-------------------------------------------------------------------------------------------|
| Accueil<br>Tableau de bord<br>Calendrier | Demo Sofad                                                                                     |                                                                                           |
| Calendrier                               | Calendrier                                                                                     | Consultez la liste de nos<br>ressources et cours gratuits!<br>Accéder au matériel gratuit |
|                                          | Saisie d'une nouvelle clé d'accès Si votre guide inclut une clé d'accès Web, saisissez-la ici. |                                                                                           |